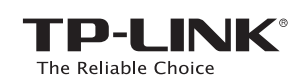

クイック インストール ガイド AC750 ワイヤレス デュアル バンド ルーター Archer C20

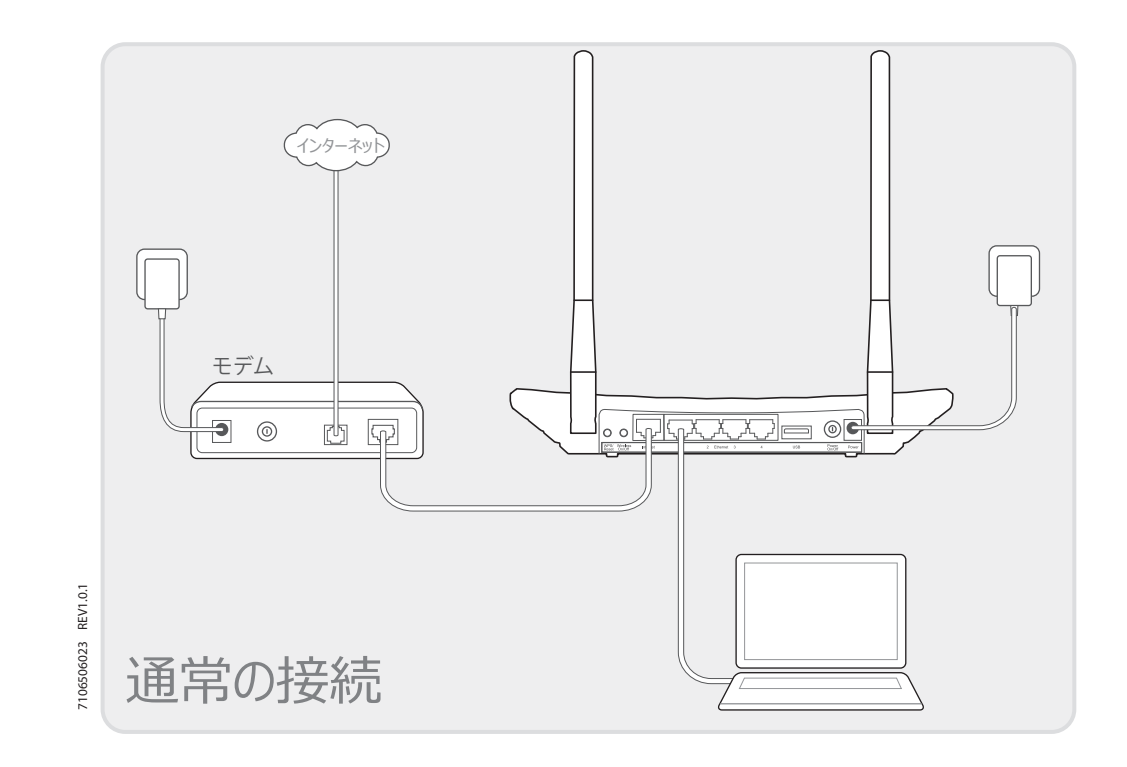

### 1. ハードウェアの接続

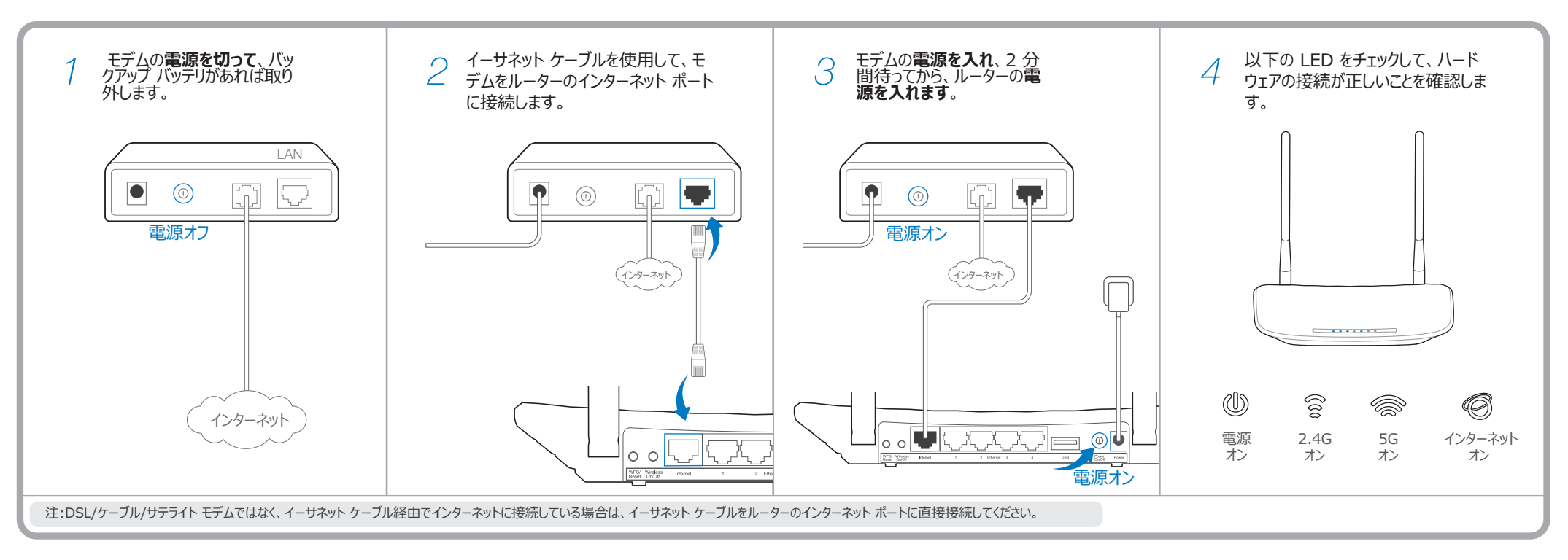

# 2. ルーターの設定

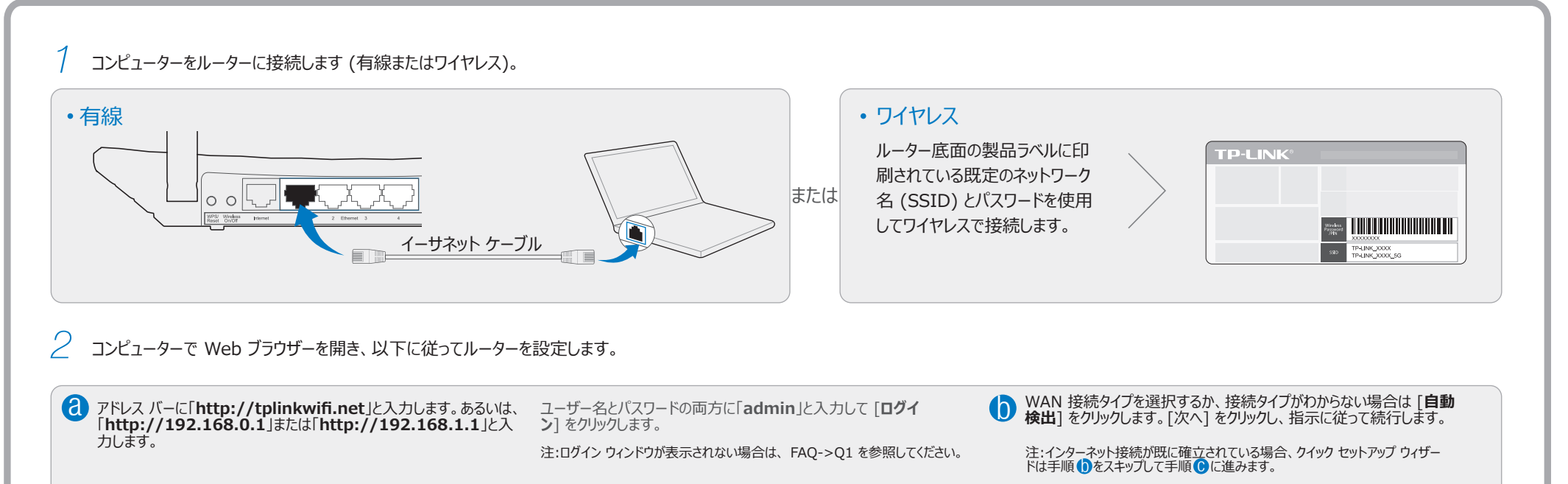

| 定 る の p n g n を c の c の p n g n e c の c の c の c の c の c の c の c の c の c                                                                                                    | $ \begin{array}{c c} & & \\ \hline \\ \leftarrow & \rightarrow & \\ \hline \\ \hline \\ & \\ \hline \\ & \\ \hline \\ \\ & \\ \hline \\ \\ & \\ \hline \\ \\ \\ \hline \\ \\ \\ \hline \\ \\ \\ \hline \\ \\ \\ \hline \\ \\ \\ \hline \\ \\ \\ \hline \\ \\ \\ \hline \\ \\ \\ \hline \\ \\ \\ \hline \\ \\ \\ \hline \\ \\ \\ \hline \\ \\ \\ \hline \\ \\ \\ \hline \\ \\ \\ \hline \\ \\ \\ \hline \\ \\ \\ \hline \\ \\ \\ \\ \hline \\ \\ \\ \\ \hline \\ \\ \\ \hline \\ \\ \\ \\ \hline \\ \\ \\ \\ \hline \\ \\ \\ \\ \hline \\ \\ \\ \\ \hline \\ \\ \\ \\ \\ \hline \\ \\ \\ \\ \\ \\ \\ \\ \\ \\ \\ \\ \\ \\ \\ \\ \\ \\ \\ \\$ |
|----------------------------------------------------------------------------------------------------|----------------------------------------------------------------------------------------------------|
| <ul> <li>● 頻度を選択して [次へ] をクリックします。</li> <li>● ワイヤレス ネットワーク設定を確認するか変更して、[次へ] をクリック</li> <li>● [終了] をクリックして、セットアップを完了します。</li> <li>注:2.4GHz/5GHz ワイヤレス ネットワーク名とパスワードはカスタマイズできま<br/>す。そうすると、ワイヤレス接続は自動で切断されるので、新しいワイヤレス ネッ<br/>トワーク名/パスワードでもう一度インターネットにアクセスする必要があります。</li> </ul>                                                                                                    | ● 頻度を選択して [次へ] をクリックします。                                                                                                    |
| クイック セットアップ - ワイヤレス デュアル バンド選択 クイック セットアップ - ワイヤレス 2.4GHz & 5GHz クイック セットアップ - 完了                                                                                                    | クイック セットアップ - ワイヤレス デュアル バンド選択                                                                                                    |
| Image: 2.4GHz     ワイヤレスネットワーク名: TP-LINK_XXXX/TP-LINK_XXXX_5G       Image: Image: Imag | ☑ 2.4GHz<br>☑ 5GHz                                                                                                    |
| 定キュッティ:     ワイヤレス パスワード: xxxxxxx     アイヤレス パスワード: xxxxxxx     ごれで、有線およびワ ス デバイスがインター       良る 次へ     族了                                                                                                    | 戻る次へ                                                                                                    |

# テザリング アプリ

TP-LINK のテザリング アプリを使ってスマート デバイスでルーターを管理することができます。以下 を行うことができます。

- ワイヤレス クライアントについての情報を閲覧する。
- お子様によるインターネットへのアクセスを保護者が制限する。
- ・ ルーター経由でのインターネットへのワイヤレス アクセスをブロックまたはブロック解除する。
- ルーターの一部の基本的な設定を行う。

### USB 機能

USB ポートにより、ローカル ネットワークで、メディア、ストレージ、印刷を共有することができます。また、FTPサーバーのセットアップにより、インターネット経由でリモートで自分のファイル にアクセスできます。

注:USB 機能の詳細については、http://tp-link.com/app/usb をご覧になるか、お使いのスマート デバイスで QR コードをスキャンしてください。

## よくある質問 (FAQ)

#### Q1.ログイン ウィンドウが表示されない場合はどうすればよいですか?

- A1.コンピューターが静的 IP アドレスまたは固定 IP アドレスに設定されている場合は、IP アドレスを自動で取得す るように設定を変更してください。
- A2.Web ブラウザーに「http://tplinkwifi.net」が正しく入力されていることを確認してください。あるいは、Web ブラウザーに「http://192.168.0.1」または「http://192.168.1.1」と入力して Enter を押してください。
- A3.別の Web ブラウザーでもう一度実行してください。 A4.ルーターを再起動してもう一度実行してください。
- A4.ルーターを再起動してもう一度美行していたさい。
- A5.現在使用されているネットワーク アダプターを無効にしてからもう一度有効にしてください。

#### Q2.インターネットにアクセスできない場合はどうしたらよいですか?

- A1.コンピューターをイーサネット ケーブルでモデムに直接接続して、インターネットが適切に動作しているかどうか を確認してください。正常に動作していない場合は、インターネット サービス プロバイダーに問い合わせてくだ さい。
- A2.Web ブラウザーを開き、「http://tplinkwifi.net」と入力して、もう一度セットアップしてみてください。 A3.ルーターを再起動してもう一度実行してください。

注:ケーブル モデム ユーザーの場合は、まずモデムを再起動してください。問題が解決しない場合は、[ネットワー ク] > [MAC クローン] に移動して、[MAC アドレスのクローン] をクリックし、[保存] をクリックしてください。

| MAC / L - /                   |                                        |                                      |
|-------------------------------|----------------------------------------|--------------------------------------|
| WAN MAC アドレス:<br>PCのMAC アドレス: | XX-XX-XX-XX-XX-XX<br>XX-XX-XX-XX-XX-XX | 」<br>工場出荷時の MAC を復元<br>MAC アドレスのクローン |
|                               | 保存                                     |                                      |
|                               |                                        |                                      |

### LED インジケーター

### 起動方法は?

- 1 QR コードをスキャンして TP-LINK テザリング アプリを Apple App Store または Google Play からダウンロードします。
- 2 スマート デバイスがルーターにワイヤレスで接続されていることを確認します。
- 3 テザリング アプリを起動して、ルーターの簡単管理をご利用ください。

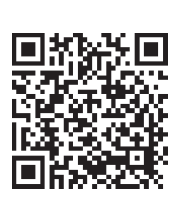

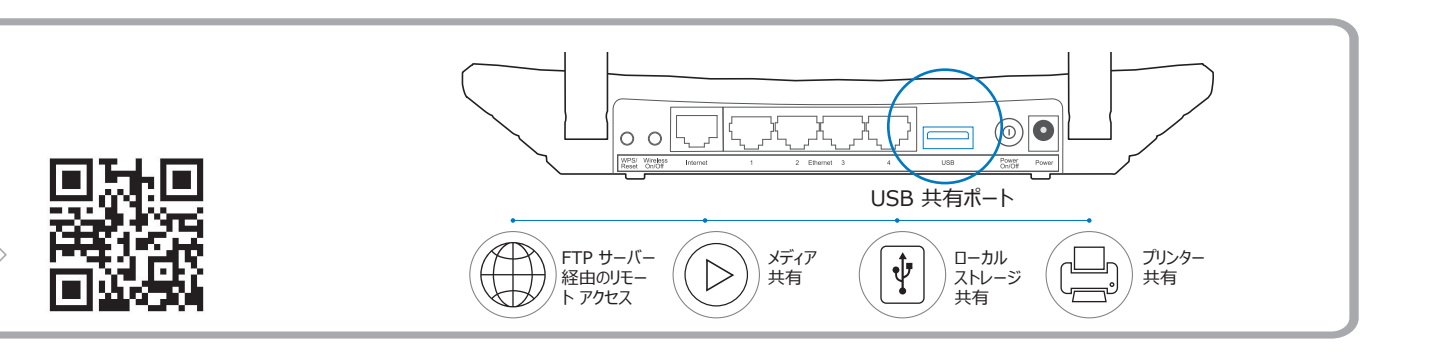

#### Q3.ルーターを工場出荷時の設定に復元するには?

#### -A1.Archer C20 の電源が入っている状態で、すべての

LED が一瞬の間オンになるまで、ルーターの底面パネ ルの WPS/リセット ボタンを長押しします。 A2.ルーターの Web 管理ページにログインして、[システ ム ツール] -> [既定の設定] に移動し、[復元] を

クリックして、進捗バーの読み込みが終了するまで待

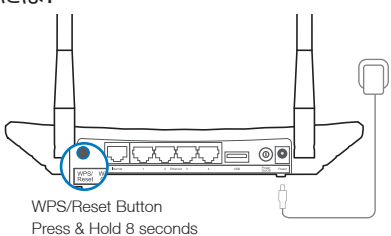

#### Q4.パスワードを忘れた場合はどうすればよいですか?

• Web 管理ページのパスワード:

ちます。

- A. ルーターを既定の設定に復元して、既定のユーザー名 'admin' とパスワード 'admin' を使用してログイン します。
- ワイヤレス ネットワーク パスワード:
- A1.既定のパスワードはルーターの底面の製品ラベルに印字されています。
- A2.パスワードを変更した場合は、ルーターの Web 管理ページにログインして、[ワイヤレス] > [ワイヤレス セキュリティ] に移動し、パスワードを取得またはリセットします。

注:お探しの回答がここにない場合は、http://www.tplink.com/jp/support.html を参照し、さらにサポートが必要な場合は [お客様サポート] をクリックしてください。

|            | 名前           | ステータス           | 意味                                                                                                    |
|------------|--------------|-----------------|----------------------------------------------------------------------------------------------------|
| Ŵ          | (電源)         | オフ<br>点滅<br>オン  | 電源がオフになっています。<br>ルーターが起動中か、ファームウェアをアップデートしています。<br>電源がオンになっています。                                                             |
| ((00))     | (ワイヤレス 2.4G) | オフ<br>オン        | ワイヤレス機能が無効になっています。<br>ワイヤレス機能が有効になっています。ルーターは 2.4GHz 無線帯域で動作しています。                                                           |
|            | (ワイヤレス 5G)   | オフ<br>オン        | ワイヤレス機能が無効になっています。<br>ワイヤレス機能が有効になっています。ルーターは 5GHz 無線帯域で動作しています。                                                             |
| <u>ل</u> ر | (イーサネット)     | オフ<br>オン        | イーサネット ポートに接続されているデバイスはありません。<br>少なくとも 1 つのデバイスがイーサネット ポートに接続されています。                                                         |
| Ø          | (インターネット)    | 青<br>オレンジ<br>オフ | インターネット ポートが接続されていて、インターネットにアクセス可能です。<br>インターネット ポートが接続されていますが、インターネットにアクセスできません。<br>インターネット ポートが接続されておらず、インターネットにアクセスできません。 |
|            | (USB)        | オフ<br>点滅<br>オン  | USB ポートに接続されている USB デバイスはありません。<br>接続された USB デバイスが認識されています。<br>USB デバイスが正常に認識されました。                                          |

|       | ゆっくり点滅 | ワイヤレス デバイスが、WPS 機能でネットワークに接続しようとしています。このプロセスは 2 分間かかります。 |
|-------|--------|----------------------------------------------------------|
| (WPS) | オン     | ワイヤレス デバイスが、WPS 機能でネットワークに正常に追加されました。                    |
|       | すばやく点滅 | ワイヤレス テバイスが、WPS 機能によるネットワークへの追加に失敗しました。                  |